## **Generator and System SETUP**

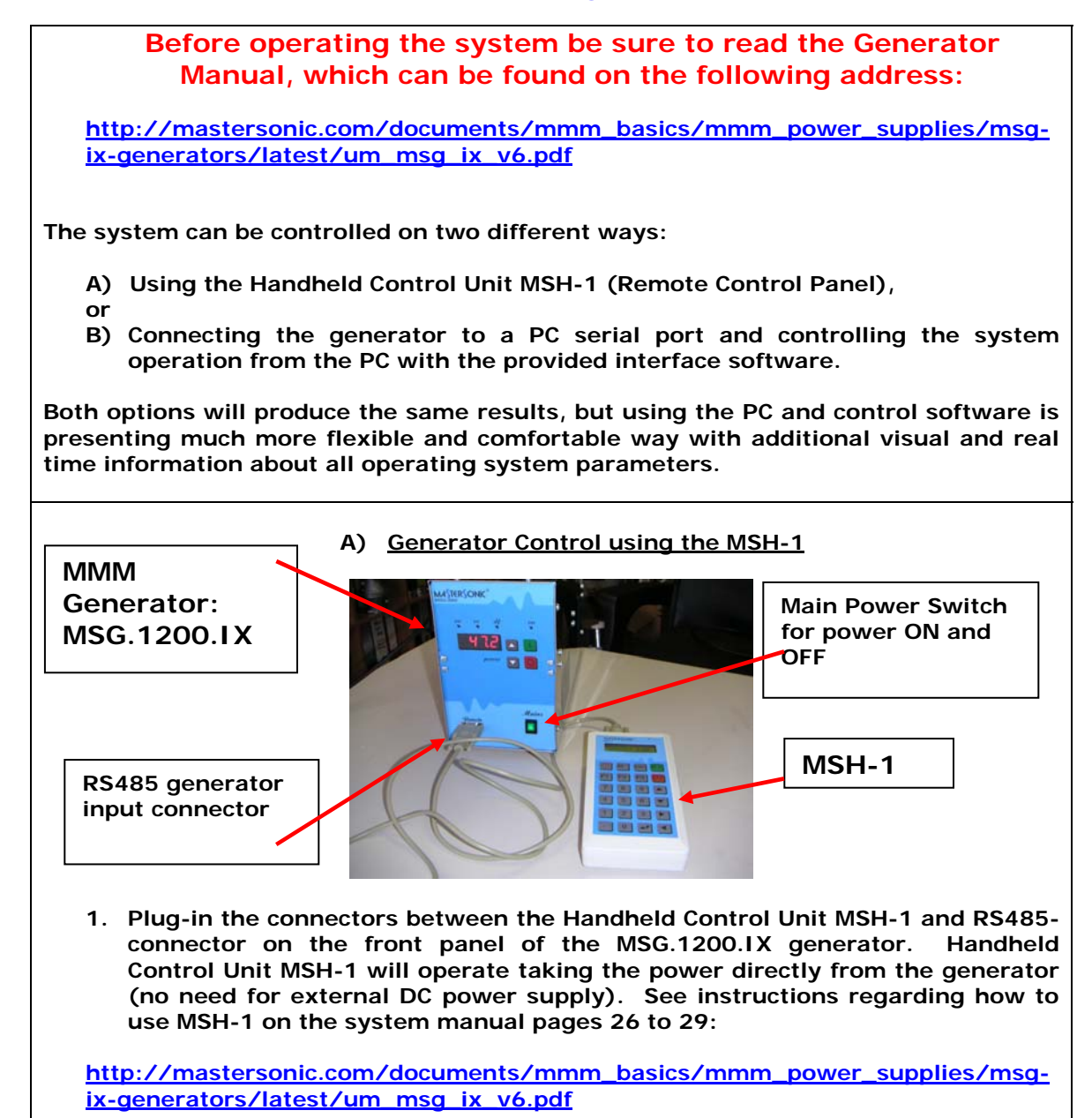

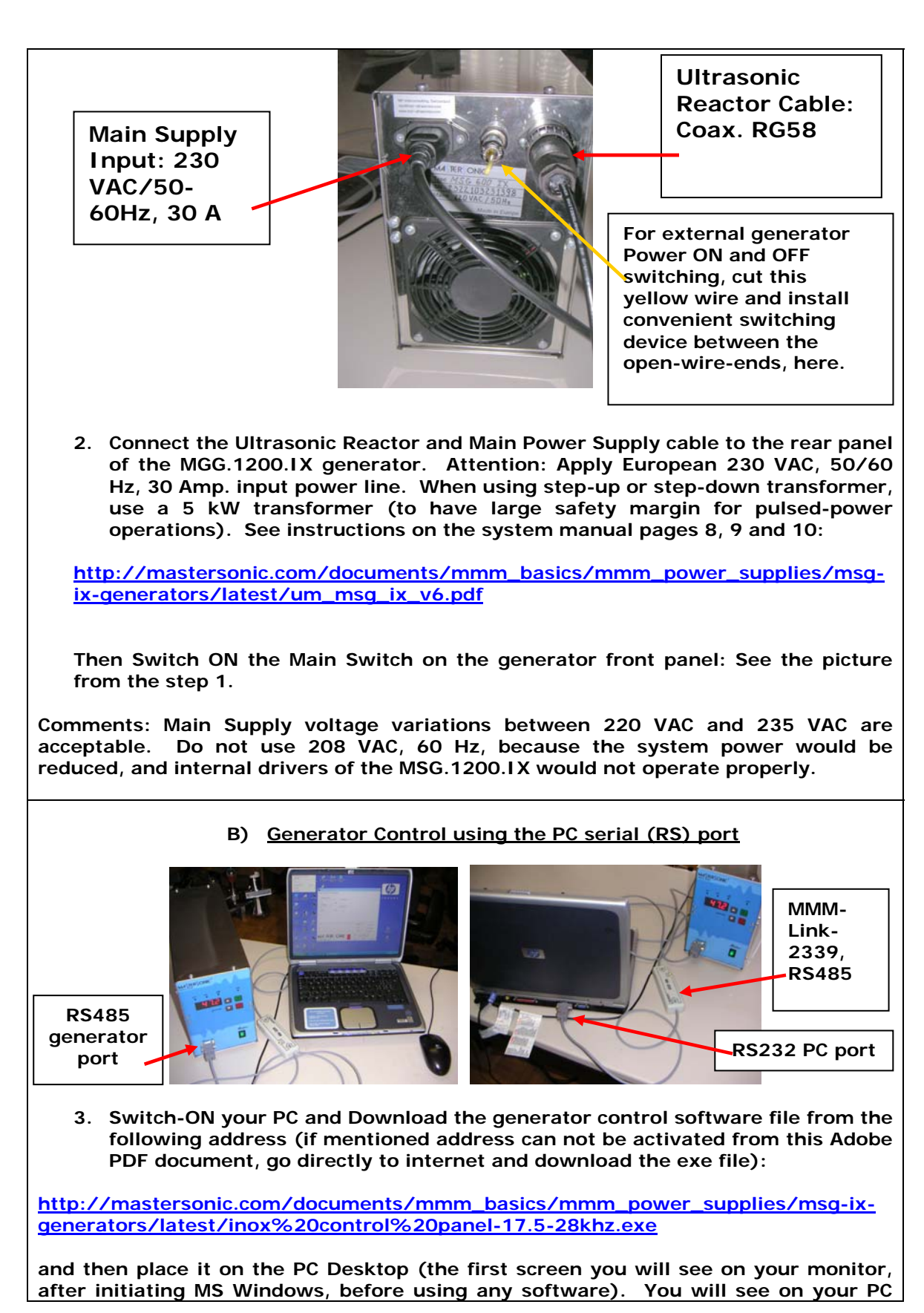

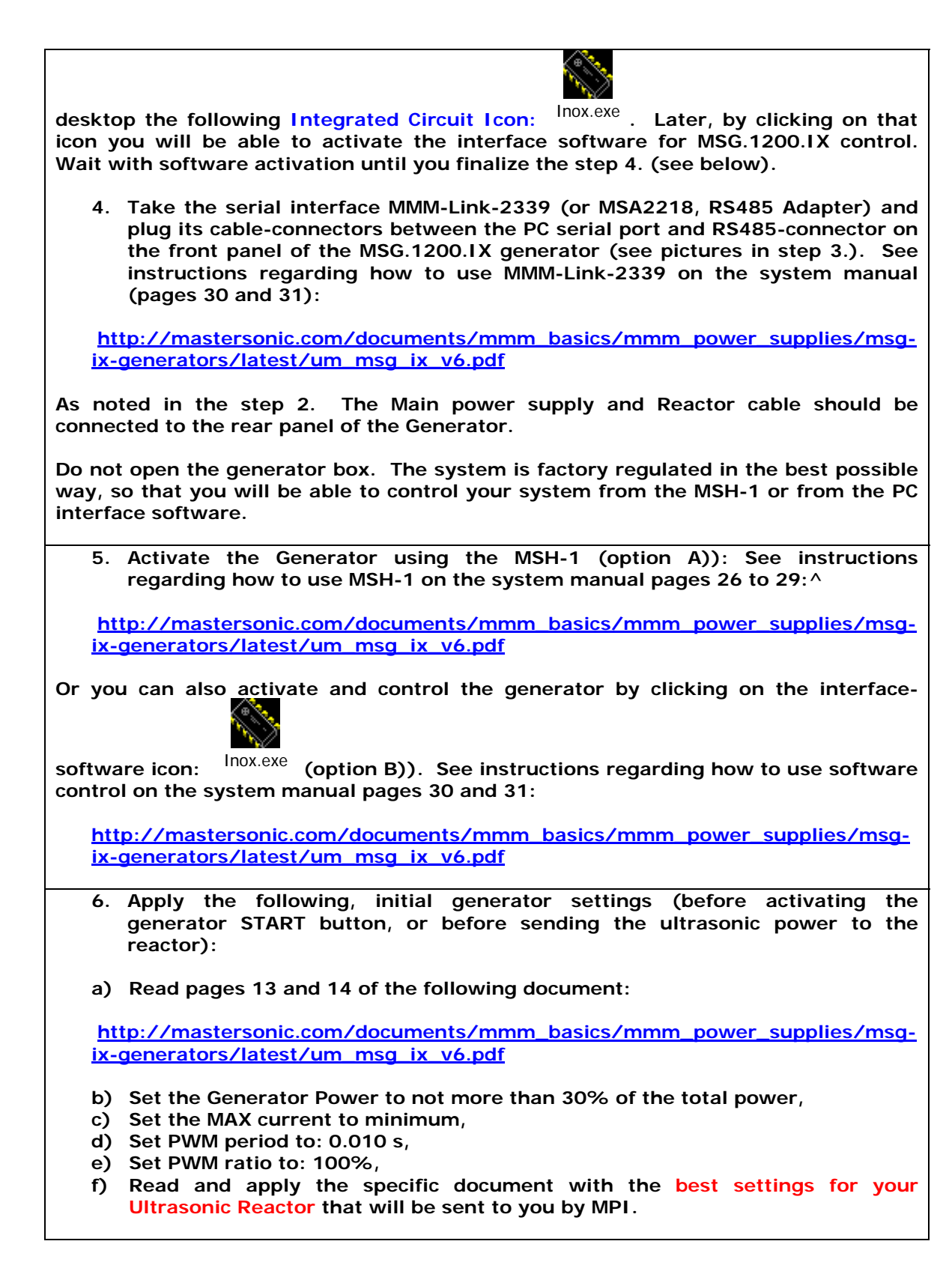